## 令和6年度愛知県電子処方箋活用普及促進事業費補助金

## jGrants 入力に関するよくある質問(Q&A)

- Q33 jGrants のログイン画面で「Gビズ ID でログインする」をクリックしたが、アカウント ID 及びパスワードが分からずログインできない。どうしたらよいか。
- A33 アカウント ID は登録したメールアドレスと同一になっています。登録したメールアドレスを忘れた場合は、G ビズ ID ヘルプデスク (<u>https://gbiz-id.go.jp/top/contact/contact.html</u>) へご連絡ください。

パスワードを忘れた場合は、GビズIDの「ログイン」画面 (<u>https://gbiz-id.go.jp/oauth/login</u>)から、「ログイン」ボタン下の 「パスワードを忘れた場合」をクリックし、メッセージに従って操作を 行ってください。

- Q34 アカウント ID 及びパスワードが合っているのに、gBizID メンバーで ログインできない。どうしたらよいか?
- A34 gBizIDメンバーアカウントの利用可能サービスに「jGrants2.0」が設 定されていない可能性があります。この場合、プライムアカウントを持 つ代表者が、gBizID メンバーアカウント利用可能サービス に 「jGrants2.0」を設定する操作が必要です。 詳しくは G ビズ ID クイックマニュアル G ビズ ID メンバー編

(<u>https://gbiz-id.go.jp/top/manual/pdf/QuickManual\_Member.pdf</u>)の 9~10ページをご確認ください。

- Q35 経費精算書について、黄色塗りつぶし部分以外を修正したいが、ロッ クがかかっており修正できない。どうしたらよいか?
- A35 黄色塗りつぶし部分以外は修正できないようになっております。
  修正が必要な場合は愛知県電子処方箋活用普及促進事業費補助金コ
  ールセンターまでご連絡ください。
  E-mail: aichi-denshishohousen@his-world.com
  - Tel: 050-1706-0450 (平日 (月~金) 午後1時から午後5時まで 土日、 祝日、年末年始 (12/29~1/3) を除く)
- Q36 3店舗分の補助金の交付申請をしたいが、一括申請ではなく、個別申 請を3回行う方法でも申請可能か?
- A36 同一のGビズ ID で複数回の申請を行うことが可能です。
- Q37 入力フォームにおいて、プレ入力されている項目(「代表者名/個人 事業主氏名」など)を修正できない。どうしたらよいか?
- A37 自社情報の編集をしていただく必要があります。 画面右上のご自身のお名前横の▼をクリックし、「自社情報の確認・編 集」から編集してください。
- Q38 異なる補助金の区分((1)電子処方箋導入費用、(2)電子処方箋新機能 導入費用、(3)(1)・(2)同時導入費用)をまとめて申請することはでき るか?
- A38 できません。補助金の区分ごとに分けて申請してください。
- Q39 事業基本情報の「事業開始日の決定方法」はどれを選択すればよい か?
- A39 「事業終了日と同日」を選択してください。
  詳しくは「令和6年愛知県電子処方箋活用普及促進事業費補助金 jGrants入力マニュアル」の20ページをご覧ください。

- Q40 事業基本情報の「事業開始日(公募・交付申請時)」はどのように入 力すればよいか?
- A 4 0 入力不要です。
  詳しくは「令和6年愛知県電子処方箋活用普及促進事業費補助金 jGrants入力マニュアル」の20ページをご覧ください。
- Q41 事業基本情報の「事業終了日(公募・交付申請時)」はどのように入 力すればよいか?
- A41 県補助金申請日を入力してください。 詳しくは「令和6年愛知県電子処方箋活用普及促進事業費補助金 jGrants入力マニュアル」の20ページをご覧ください。
- Q42 事業基本情報の「補助事業に要する経費(合計)」、「補助対象経費(合計)」、「補助金交付申請額(合計)」はどの金額を入力すればよいか?
- A 4 2 Excel で作成する経費精算書の数字と一致させてください。
  「補助事業費に要する経費(合計)」は、経費精算書の「総事業費(A)」
  の金額を入力してください。

「補助対象経費(合計)」は、経費精算書の「対象経費の実支出額(D)」 の金額を入力してください。

「補助金交付申請額(合計)」は、経費精算書の「申請額(I)」の金 額を入力してください。

詳しくは「令和6年愛知県電子処方箋活用普及促進事業費補助金 jGrants入力マニュアル」の10~11ページをご覧ください。

- Q43 委任事項の入力が必要となるのはどのような場合か。
- A43 申請者と口座名義人が異なる場合は、委任事項の入力が必要です。 ご不明の場合は、愛知県電子処方箋活用普及促進事業費補助金コール センターまでご連絡ください。
  - E-mail: aichi-denshishohousen@his-world.com
  - Tel: 050-1706-0450 (平日 (月~金) 午後1時から午後5時まで 土日、 祝日、年末年始 (12/29~1/3) を除く)

Q44 委任事項の受任者名に何を記入すればよいかわからない。

A44 口座名義人と一致させてください。ただし、口座名義人が法人(団体) 名のみの場合においては、法人(団体)名だけでなく代表者職名及び代 表者氏名を記載してください。

ご不明の場合は、愛知県電子処方箋活用普及促進事業費補助金コール センターまでご連絡ください。

- E-mail: aichi-denshishohousen@his-world.com
- Tel: 050-1706-0450 (平日 (月~金) 午後1時から午後5時まで 土日、 祝日、年末年始 (12/29~1/3) を除く)
- Q45 「採択通知済み」のメールに「上記URLをクリックし、該当申請の 通知文書、及び通知文書の添付資料をご確認ください。」とあるが、通 知文書が見当たらない。どこにあるか?
- A45 通知文書、及び通知文書の添付資料はありません。 システム上メール文を変更することができないため、テンプレートの まま送付しております。

本事業の交付の決定は、交付申請時に指定された金融機関口座への入金をもって行います。